Informationen über Berechtigungseinstellungen bei Dienstekonten DNS.

Das Dienstkonto muss Mitglied der Gruppe DNSAdmins sein.

Weiterhin ist folgendes zu beachten:

1.Open Computer Management Console. Right click WMI Control (under Services and Applications) and click property.

2.In the newly open Window, click on Security tab.

3.Expand Root tree, and then click on the node CIMV2, and click the button security

4.In the newly open Window, click the button Advanced.

5.In the newly open Window, click the button Add under the permission tab.

6.In the newly open Window, click on "select a principal", then search and add the group

WinRMRemoteWMIUsers\_\_ as the principal, then click ok.

7.In the applies to, choose "this namespace and subnamespace".

8.For the permission, check on "Execute Methods", "Enable Accounts" and "Remote Enable" 9.Click OK three times.

10.Then navigate to the node Root – Microsoft – Windows – DNS. Do the same things, add permission for WinRMRemoteWMIUsers.

11.Restart service "Windows Management Instrumentation.

12.Check whether the issue is fixed.